## Instructions for adding your Photo to Office 365

Go to: <u>http://Portal.MicrosoftOnline.com</u> or <u>http://Outlook.Office365.com</u>

Enter your district email address: <u>username@sbccd.cc.ca.us</u> (You will not be able to enter your password yet).

Sign in with your organizational account

someone@example.com

x

Cancel

Password

| You will get a login  | box.                                     |                                                                                                    |
|-----------------------|------------------------------------------|----------------------------------------------------------------------------------------------------|
| Enter your Usernar    | ne and Computer Password >Click OK       | Windows Security<br>Connecting to sts.sbccd.cc.ca.us.<br>User name<br>Password<br>Domain: SBCCD<br>Remember my credentials<br>OK |
| On the top Right ha   | and corner of the page Click > Your Name | e and choose > About Me.                                                                                                    |
| •• Hrdlicka, Ric      | k <b>- ⊉</b> ?                           |                                                                                                    |
| Click Edit your Prof  | ile edit your profile                    |                                                                                                    |
| Click > Change you    | ır Photo                                 |                                                                                                    |
| Picture               | Change your photo                        |                                                                                                    |
| Click Browse to find  | d a Photo on your computer.              |                                                                                                    |
| Use the buttons to c  | hange or remove your photo. 🗙            |                                                                                                    |
|                       | Browse                                   |                                                                                                    |
| Click Save            | save cancel                              |                                                                                                    |
| Click Save all and cl | Save all and close Cancel and go ba      | ack                                                                                                    |